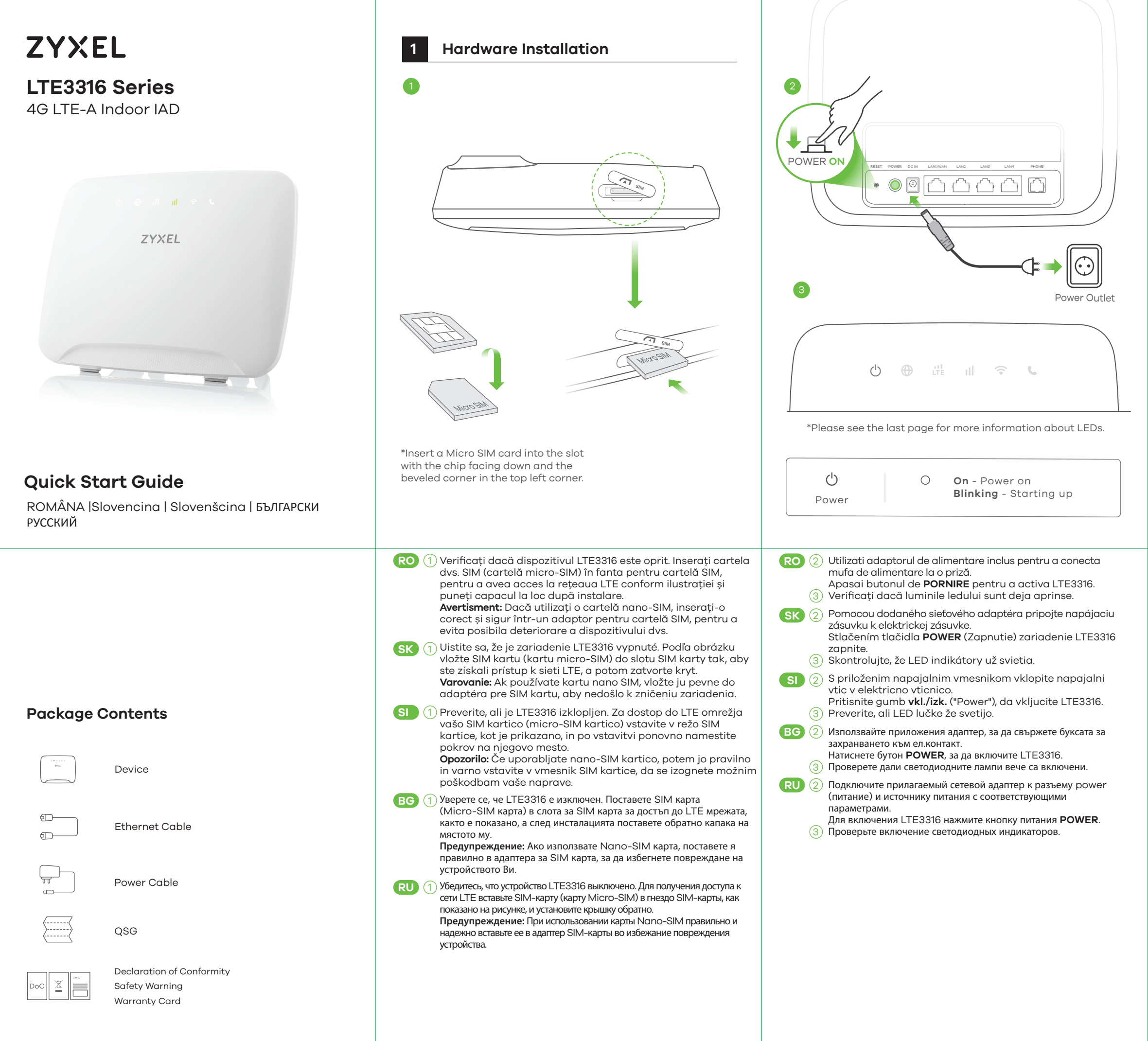

\* Do not wall-mount this device over the height of 2 m.

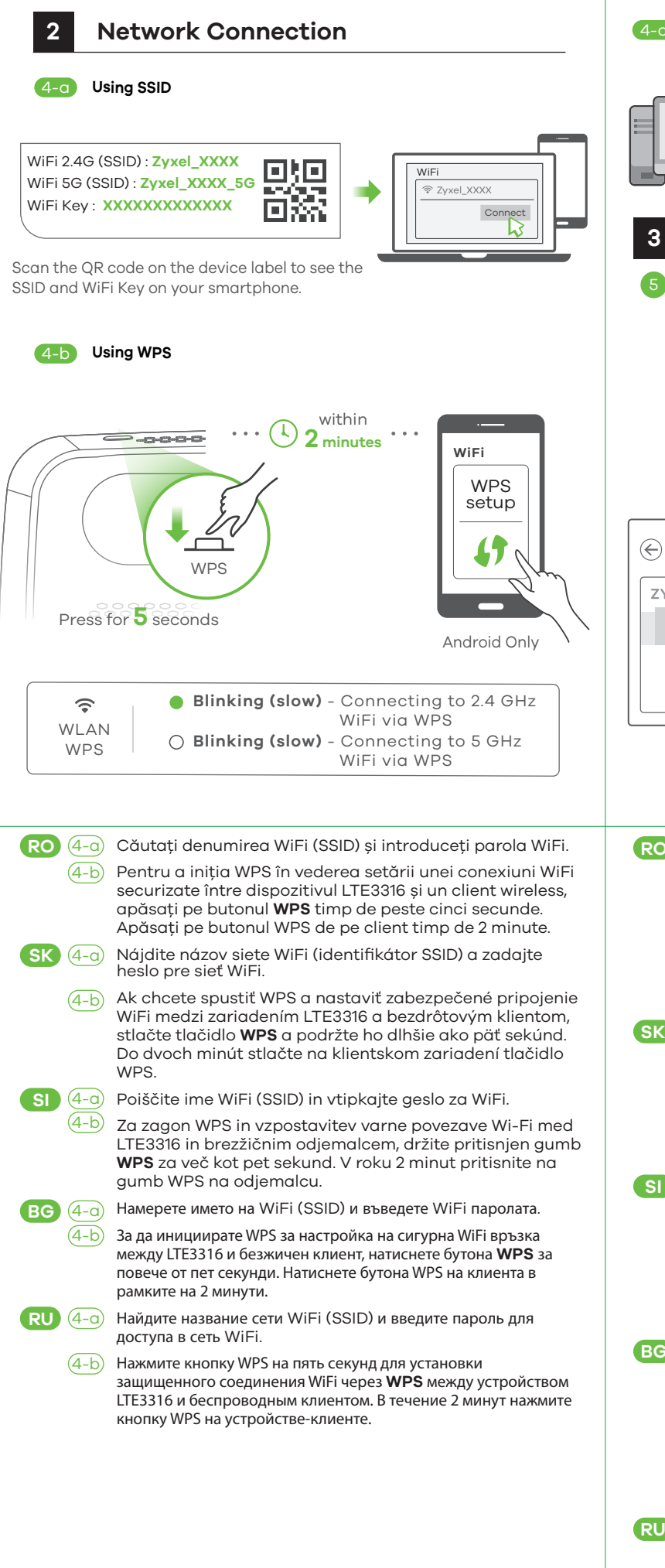

|                                                                       | S Using Ethernet Cable          Image: Deliver do in the deliver deliver                 |  |
|-----------------------------------------------------------------------|----------------------------------------------------------------------------------------------------|--|
|                                                                       |                                                                                                    |  |
| Fi.<br>/iFi<br>ss,<br>enie<br>m,<br>id.<br>lo<br>umb<br>a<br>umb<br>a | <ul> <li>(4-c) Utilizați un cablu Ethernet pentru a conecta un computer la un port LAN galben al dispozitivului LTE3316.</li> <li>(5) Conectați-vă computerul sau notebook-ul la dispozitivul LTE3316, cu ajutorul unui cablu Ethernet. Deschideți navigatorul web din computerul dvs. și introduceți adresa IP implicită de management (192.168.11). Introduceți adresa IP implicită de management (192.168.11). Introduceți adresa IP implicită de management (192.168.11). Introduceți adresa IP implicită de management (192.168.11). Introduceți adresa IP implicită de management (192.168.11). Introduceți adresa IP implicită de management (192.168.11). Introduceți adresa IP implicită de management (192.168.11). Introduceți adresa IP introduceți indicite de tentificare). Va fi afișat ecranul principal. Faceți clic pe Login (Autentificare). Va fi afișat ecranul principal. Faceți clic pe pictograma Wizard (Asistent), pentru a schimba setările WiFi implicite din Step 3 set up (Setare pasul al 2-leo) WiFi.</li> <li>(5) Ethernetovým káblom pripojte počítač alebo notebook k pristroju LTE3316. Pomocou počítača spustite webový prehliadoč a zadajte predvolenú IP adresu správy (192.168.11). Zadajte uživateľské meno, admin a heslo 1234. Potom kliknite na tlačidlo Prihlásiť. Objaví sa domovská obrazovka. Ak checte v kroku 3 Nastavenie WiFi zmeniť predvolené nastavenie WiFi, kliknete na ikonu Sprievodca.</li> <li>(5) (4-c) Uporabite eternetni kabel za priključitev računalnika na rumena LAN vrata na LTE3316.</li> <li>(5) Računalnik dli prenosnik povežite na LTE3316 z uporabo eternetnega kabla. Na računalniku odprite spletni brskalnik in vnesite privzeti naslov IP za upravljanje (192.168.11). Vnesite uporabniško ime "admin" in geslo "1234" ter kliknite Login (Prijava). Prikaže se začetni zaslon. Kliknite ikono za čarovnika da spremenite privzete nastavitve Wi-Fi v koraku 3: "Set Up Wi-Fi" (Nastavitev Wi-Fi).</li> <li>(6) CEbpwere Bauva komnorъp vnu hoyróyk kъм LTE3316 c nomourta нa Ethernet kaćen. Orsopere yeć fopayapa or</li></ul> |  |
|                                                                       | порту локальной сети на устройстве LTE3316.<br>5 Подключите компьютер к LTE3316 с помощью кабеля Ethernet.<br>Откройте веб-браузер на вашем компьютере и введите базовый                                                                                                    |  |

IP-адрес управления (192.168.1.1). Введите имя пользователя

Home (Дом). Нажмите значок Wizord (Мастер) и измените

(admin) и пароль (1234), и нажмите Login (Вход). Появится экран

базовые настройки WiFi в шаге 3 «set up WiFi» (Настройка WiFi).

# Accessories (Optional)

Install external antennas (not included).

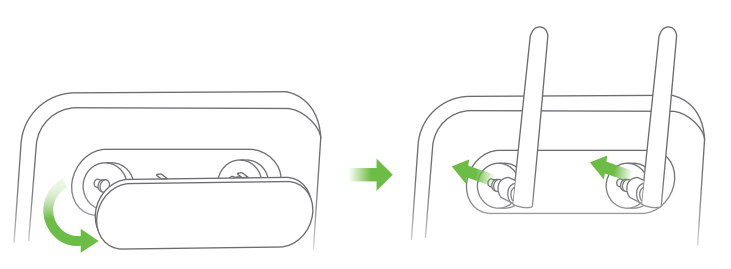

# Turning On/Off WiFi (Optional)

Press the **WPS** button (WiFi hot key) to enable/disable WiFi.

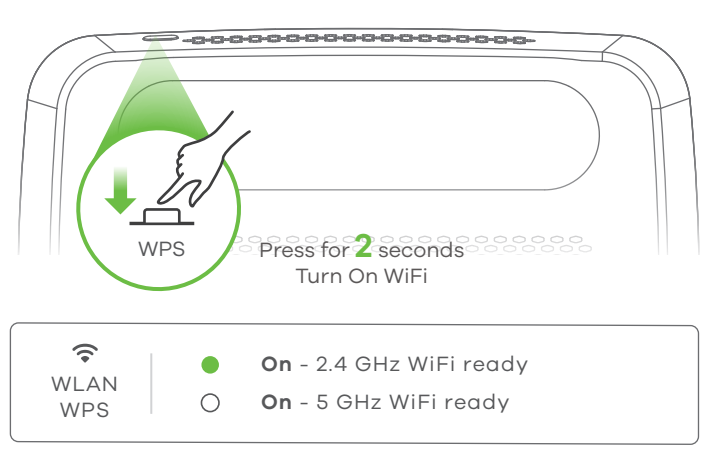

# Troubleshooting

## Power and Hardware Connections

- Make sure the SIM card is correctly installed in the LTE3316.

#### - Make sure the power jack is connected correctly. LTE3316 Access and Login

- IE3316 Access and Login
- Make sure you are using the correct IP address.
  The default IP address is 192.168.1.1.

If you changed the IP address and have forgotten it, you have to reset the device to its factory defaults. To do so, press the **RESET** button for more than five seconds.

- Make sure your Internet browser does not block pop-up windows and has JavaScript enabled.

- Make sure you have entered the username and password correctly. The default password is 1234. If this does not work, you have to reset the device to its factory defaults. To do so, press the **RESET** button for more than five seconds.

## Internet Access

- Make sure you insert an LTE SIM card into the card slot before turning on the LTE3316.

- Log into the web configurator (admin, 1234 are the default username and password).

Click **Setup Wizard**, then check the setting in **Step 2 WAN Setup**. - Make sure your LTE SIM card's account is valid and has an active data plan.

- If you are using a pre-paid SIM card, insert the SIM card on another LTE device to check if the SIM card still works. If the SIM card works without any problems on another LTE device, contact the vendor. If the SIM card doesn't work, contact your service provider.

## WiFi Connections

- Make sure the wireless LAN is enabled on the LTE3316.

- Make sure the wireless adapter (installed on your computer) is working properly.

## 3G/LTE Connections

- Make sure your SIM card's account is valid and has an active data plan.

- Install the 3G/LTE external antennas to strengthen the cellular signal.

| LEDs |  |
|------|--|
|------|--|

| Internet                         | O <b>On</b> - IP connection ready but no traffic <b>Blinking</b> - Transmitting IP traffic                                           |
|----------------------------------|----------------------------------------------------------------------------------------------------|
| 값<br>LTE                         | <ul> <li>On - 4G network ready<br/>Blinking (slow) - 3G network ready</li> <li>On - Ethernet WAN connection ready</li> </ul>         |
| <b>Ill</b><br>Signal<br>Strength | <ul> <li>On - Good</li> <li>On - Fair</li> <li>On - Poor<br/>Blinking (slow) - No signal</li> </ul>                                  |
| Image: WLANWPS                   | <ul> <li>Blinking (fast) - Transmitting data via 2.4 GHz WiFi</li> <li>Blinking (fast) - Transmitting data via 5 GHz WiFi</li> </ul> |
| <b>L</b><br>Voice                | <ul> <li>On - Telephone off of the hook</li> <li>Blinking - Incoming call</li> <li>Off - Telephone on the hook</li> </ul>            |
| <b>⊕</b><br>○ ○                  | <b>Blinking (fast)</b> - Firmware upgrade                                                                                            |
| <b>∪</b> ⊕<br>○ ○                | III   Image: Second state     O   ●     O   ●   Blinking - Reset                                                                     |

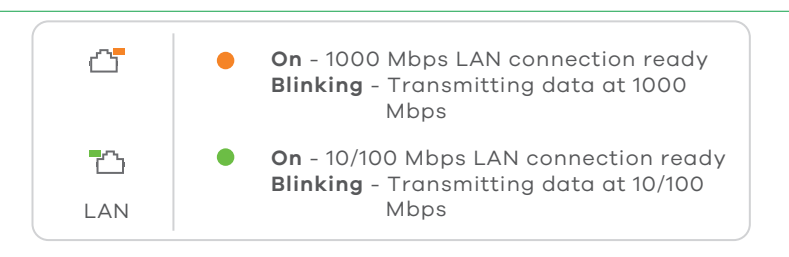

\*Slow: the LED blinks once per second. Fast: the LED blinks once per 0.5 second.

See the User's Guide at www.zyxel.com for more information, including customer support and safety warnings.

#### EU Importer

Zyxel Communications A/S Gladsaxevej 378, 2. th. 2860 Søborg, Denmark http://www.zyxel.dk

#### US Importer

Zyxel Communications, Inc 1130 North Miller Street Anaheim, CA 92806-2001 http://www.us.zyxel.com

Copyright © 2018 Zyxel Communications Corp. All Rights Reserved.